## Ohje hoitotarvikkeiden tilaamiseen palse.fi- portaalista

Palse.fi palvelussa voit tarkistella hoitotarvikkeitasi ja tehdä tilauksia.

**Kirjaudu sisään henkilöasiakkaana.** Suomi.fi-palvelun kautta voit tunnistautua pankkitunnuksilla, mobiilivarmenteella tai varmennekortilla. Puolesta-asiointi (asionintivaltuus) tapahtuu henkilöasiakkaan kirjautumisen kautta.

Palse palvelussa näet **omat hoitotarvikeet (**tuotteet mitä sinulle on myönnetty). Tuotteet näkyvät kappalemääräna / vuosi.

- Mikäli et näe hoitotarvikkeita, (tuotteesi ei ole vielä syötetty ohjelmaan) tai huomaat että tuotteet ovat väärät (vaihtuneet) tai väärät määrät (kulutus muuttunut)
- Toimi silloin näin: Ota yhteys hoitavaan yksikköön (henkilö/yksikkö joka on alunperin tehnyt lähetteen hoitotarvikkeista), esim diabeteshoitaja, avannehoitaja tai uroterpeutti. Hoitava yksikkö syöttää oikeat tuotteet ohjelmaan.

**Tilaa** haluamasi tuotteet **uusi tilaus** otsikon alta. **HUOM!** Mikäli sinulla on avannekatetri- tai vaippatuotteita tilaa tuotteet mistä olet aikaisemmin tilannut tuotteesi, ei tämän Palse porttaalin kautta.

- 1. Täytä tilauksen tiedot. Posti lähettää tuotteet valitsemaasi toimipisteeseen.
- 2. Lisää haluamasi tuote laittamalla ruksi tuoterivin ruutuun, valitse jatka tilauksen tarkentamiseen.
- 3. Valitse haluamasi määrää (kpl) + merkistä (tai syötä luku kenttään). Ohjelma jakaa tuotteesi 1-4 erään, riippuen tuotteesta (kertatilausrajoitus). Voit tilata tuoteet kertailauksen mukaan aikaisintaan kolmen kuukauden välillä. Tietyt tuotteet voit tilata koko vuoden tarve kerralla. Jatka vahvistamalla tilausta.
- 4. Saat tekstiviestillä tilauksesi vahvistuskoodi, syötä koodi ja vahvista ja jatka
- 5. Tarkista vielä tilauksesi, lähetä tilaus
- 6. Hoitotarvikejakelu käsittelee tilauksesi. Voit seurata paketin kulkua Palsen kautta (omat tilaukset / aktiiviset tilaukset). Postin lähettää tekstiviestin paketin noudosta.

Hoitotarvikejakelu palvelee myös puhelimitse ja sähköpostin kautta, katso kuntakohtaiset yhetystiedot meidän kotisivuiltamme.

https://pohjanmaanhyvinvointi.fi/palvelumme/terveys-jasairaanhoitopalvelut/terveyskeskusten-palvelut/hoitotarvikejakelu/

Hoitotarvikejakelun tiedote 2.2.2024

## Anvisning för beställning av vårdmaterial via palse.fiportalen

I Palse.fi- portalen kan du se ditt vårdmaterial och göra beställningar.

**Logga in** som personkund via Suomi.fi med bankkoder, mobil-ID eller certifikatkort. Uträttar du ärenden för någon annans räkning (du har fullmakt för ärendehantering), logga in som personkund.

När du är inloggad ser du **eget vårdmaterial** du beviljats. Produkter ses som antal/år.

- Om du inte ser dina produkter, kan det bero på att de ännu inte är inmatade. Är det fel produkter (du har bytt produkt)? Är antalet är fel (förbrukningen har ändrat)?
- Gör då följande: Ta kontakt med vårdande enhet, som korrigerar uppgifterna i programmet. Det kan tex vara din diabetesskötare, stomiskötare, uroterapeut eller enheten du senast hade vårdkontakt till.

**Gör en beställning**, välj **ny beställning**. **OBS!** Har du blöj-, stomi- eller kateterprodukter, beställ produkterna varifrån du tidigare gjort beställningen, ej via denna Palse- portal.

- 1. Fyll i beställningens information. Posten levererar paketet till önskat leveransställe.
- 2. Sätt till önskade produkter genom att sätta kryss i rutan på produktraden, välj fortsätt att specificera din beställning.
- 3. Välj önskad mängd(st) av din valda produkt med + märket (eller skriv in summan i fältet). Programmet delar in produkterna i 1-4 partier / år (beställningsbegränsning). Du kan beställa dina produkter enligt beställningsbegränsningen tidigast var tredje månad eller beställa hela årets förbrukning / per gång. Fortsätt att bekräfta
- 4. Du får ett textmeddelande med en beställningens bekräftelsekod, mata in koden i rutan, godkänn
- 5. Kontrollera din beställning, skicka beställningen
- 6. Vårdmaterialutdelningen behandlar din beställning. Du kan följa paketets färd via Palse portalen (egna beställningar / aktiva beställningar). Posten sänder textmeddelande när och var paketet kan hämtas.

Vårdmaterialutdelningen betjänar också via telefon och e-post. Se kommunvisa kontaktuppgifter på vår hemsida

https://osterbottensvalfard.fi/palvelumme/halsa-och-medicinskatjanster/halsostationer/utdelning-av-vardmaterial/

Vårdmaterialutdelningen information 2.2.2024